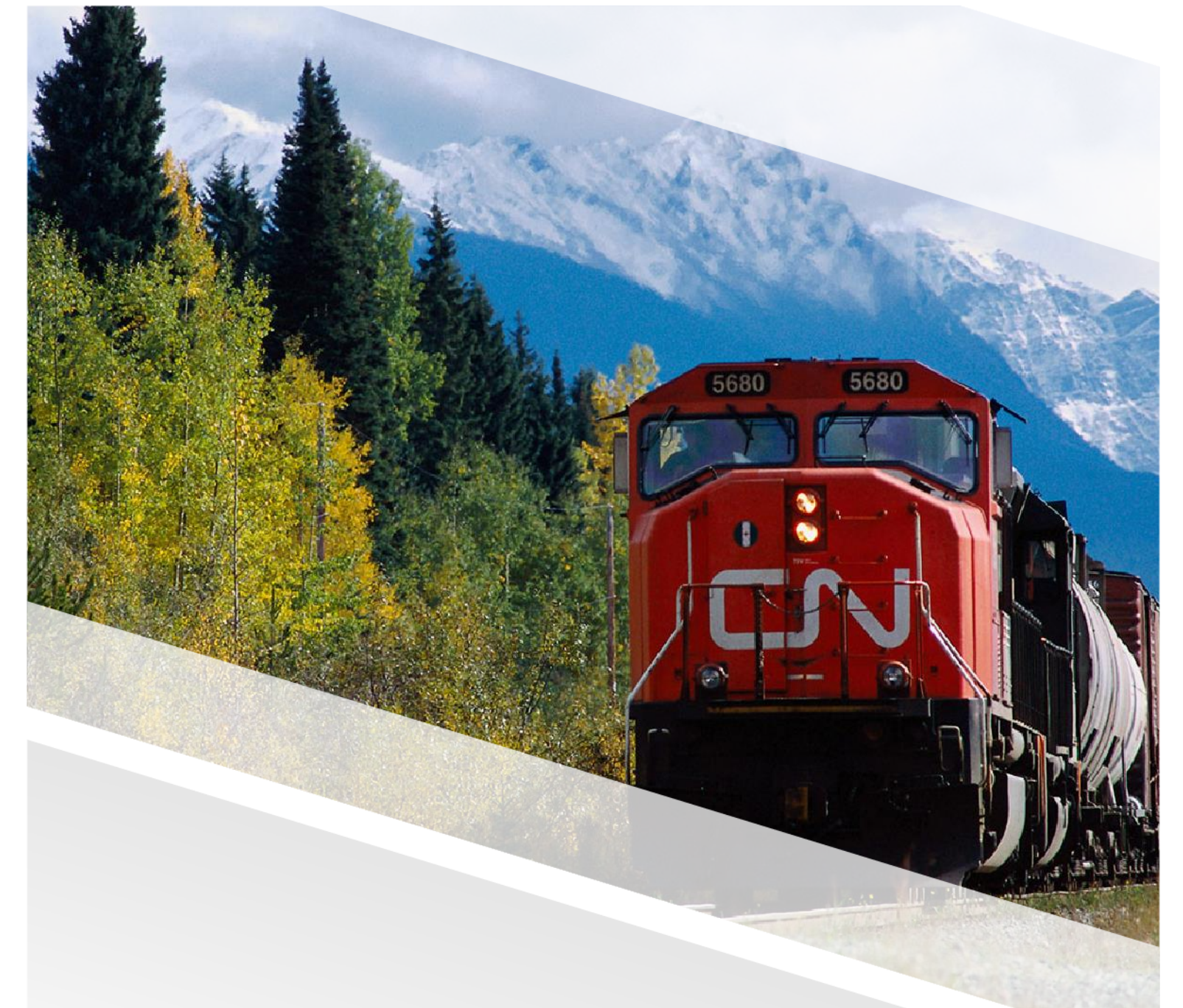

# 

# FIAM: Vendor Work Order Invoicing

Job Aid: Vendor Submits Work Order Invoice for Approval

CN All Rights Reserved May 2024

Job Aid: Vendor Submits Work Order Invoice for Approval

# **Table of Contents**

| Vendor Submits Work Order Invoice for Approval           | 3 |
|----------------------------------------------------------|---|
| Steps for submitting the Work Order invoice for approval | 3 |
| Appendix A                                               | 8 |
| Amend Incorrect Values on a Work Order Detail            | 8 |
| Appendix B                                               | 9 |
| Additional Charges to a Work Order                       | 9 |

## Vendor Submits Work Order Invoice for Approval

Once the Work Order is approved by the Lead Hand, the next step is to validate the information on the Work Order detail lines, raise the invoice and submit the Work Order for invoice approval.

#### Go to Maintenance > Intermodal Module in the main menu to access a list of Work Orders. 😑 🧾 🗮 🏠 Intermodal 🛛 DEV SITE: CANADIANNA Q Sea Intermodal Cashboard Filter Columns 💌 Contains 💌 Q Clear Pivot Query ☆ Favourites Job Number 🞼 🍸 Invoice 🍸 Vehicle ID 🍸 Supplier Code 🍸 Job Status 🍸 O History .... CN018117 EMERGENCY VENDOR IM000748 Break ۵ Vendor User D . 2 . IM000734 inv1 CN015327 EMERGENCY VENDOR CNR-004 12 IM000732 CN018110 EMERGENCY VENDOR Damage × 12 IM000729 11 CN018117 EMERGENCY VENDOR Invoice Rejected 4 Defects 0 .0 IM000694 CNR-004 CN018117 EMERGENCY VENDOR CN018109 EMERGENCY VENDOR D + 12 IM000692 Purchase Orders - V Use the search box to search for the specific Work Order or unit number. Open the Work Order in edit mode by clicking on the paper-pencil icon 2 next to the job number. = 1 🕶 🚵 🏠 Intermodal 🛛 🗖 🗠 DEV SITE: CANADIA ٩ Intermodal C Dashhoard Q Filter Columns 👻 Contains IM000692 Clear Pivot Query Favourites ☆ Job Number 🞼 🍸 Vehicle ID Supplier Code Job Status 🍸 Reason T Invoice Ø History □ • 🗭 IM000692 CN018109 EMERGENCY VENDOR Work Approved Break Purchase Orders - Vend.

#### Steps for submitting the Work Order invoice for approval.

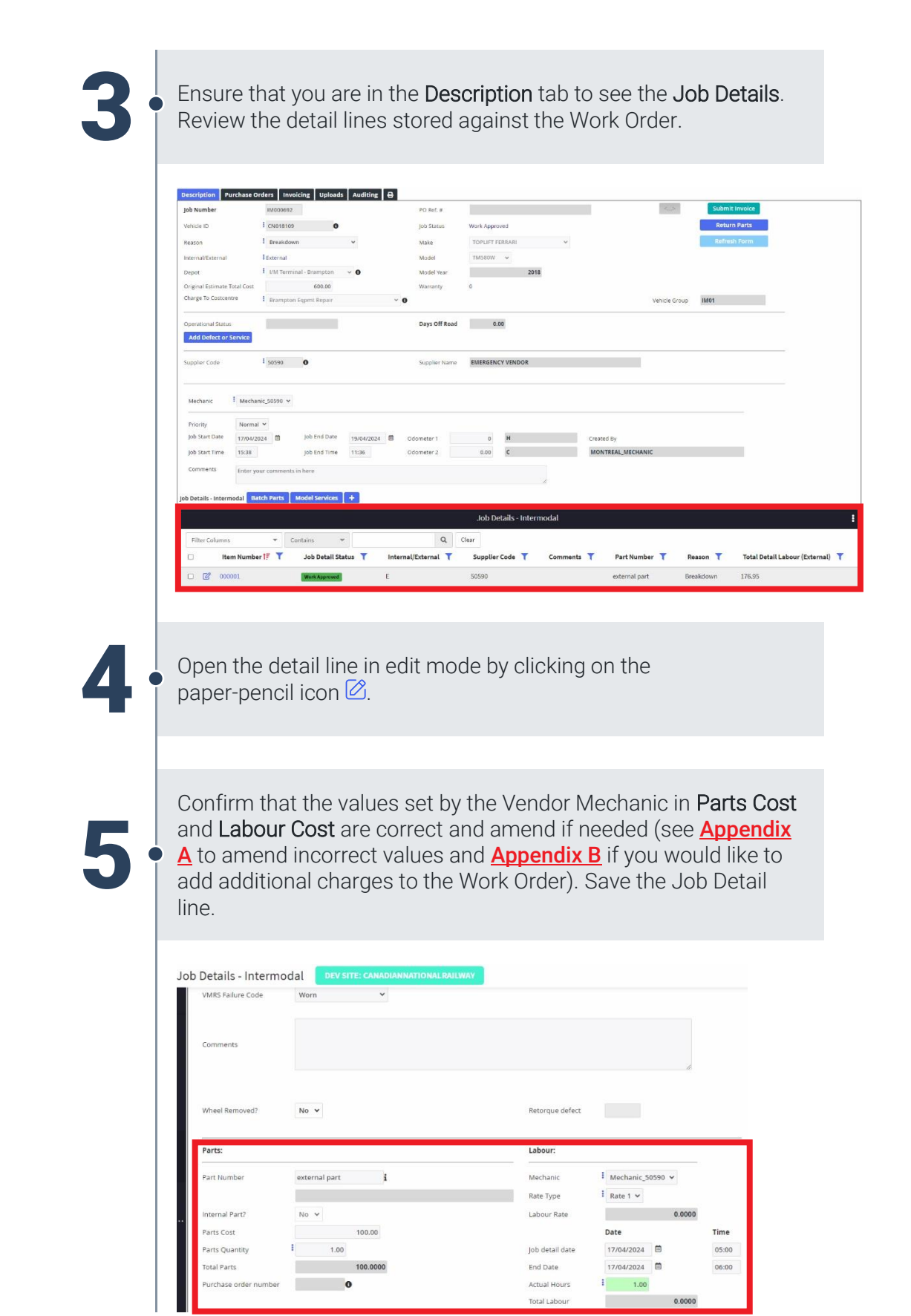

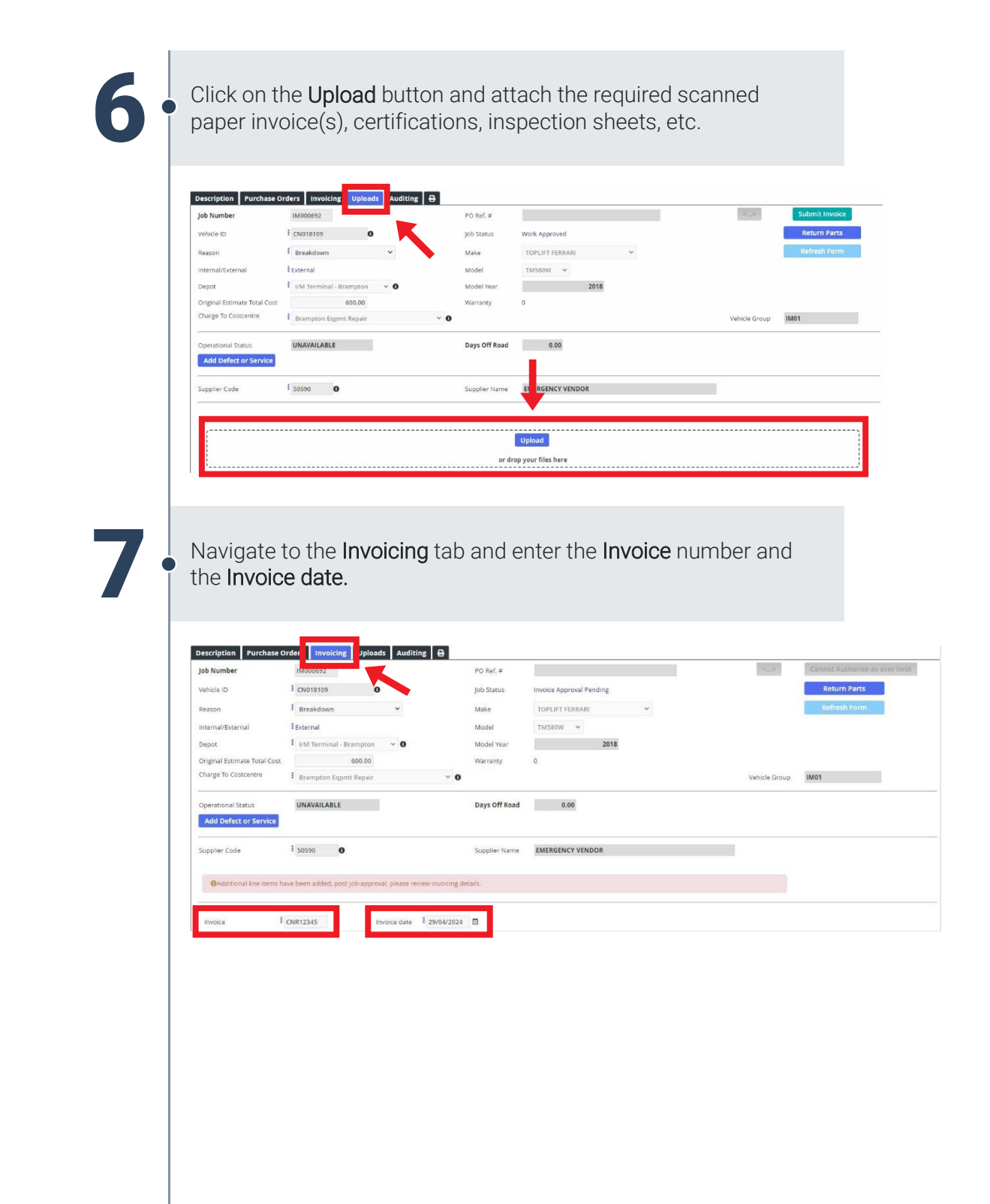

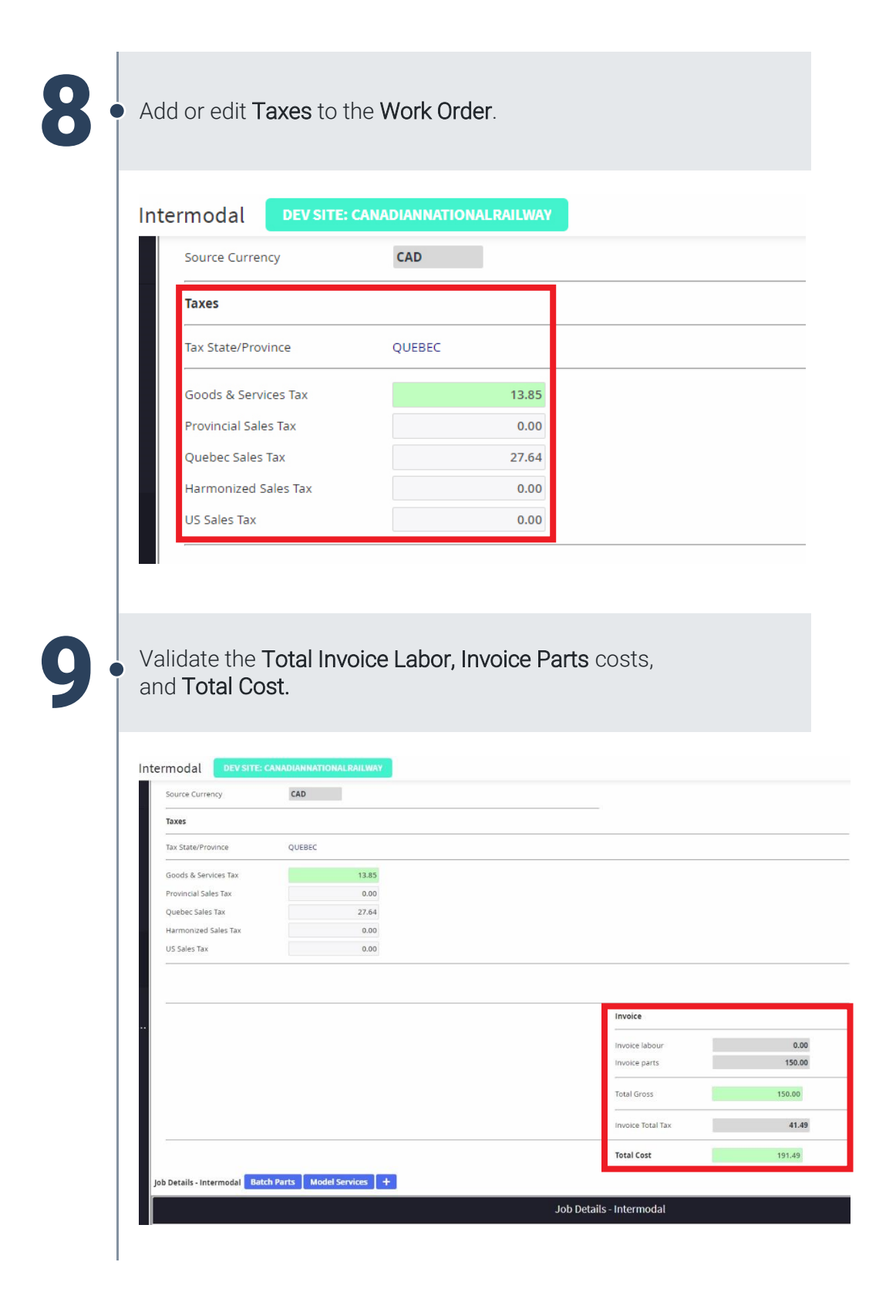

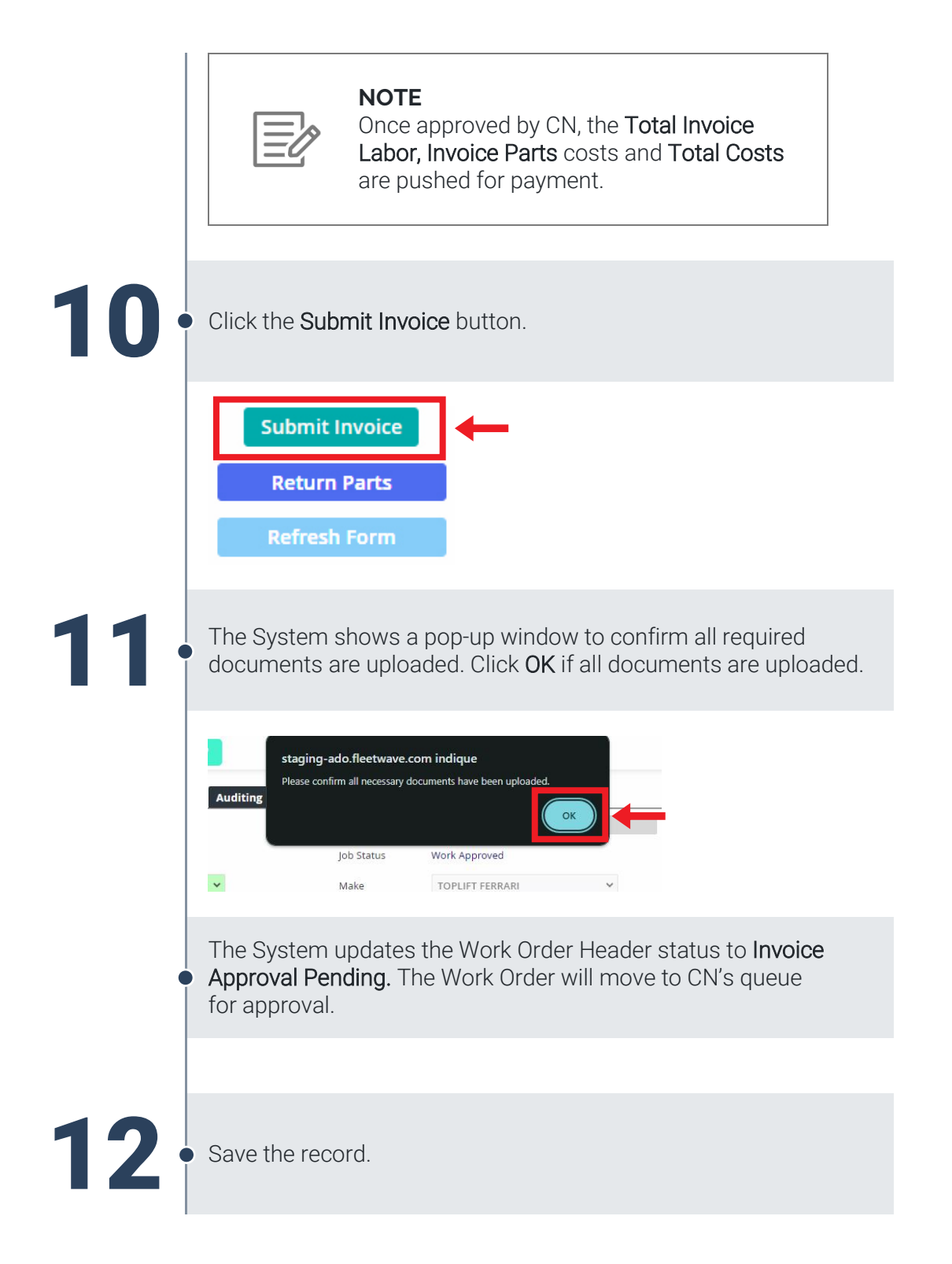

## Appendix A

#### Amend Incorrect Values on a Work Order Detail

In the case where the Vendor Mechanic has entered information that is incorrect, such as labour hours (start and end date), part number, part costs, and/or part quantity:

- 1. Update the information that is incorrect:
  - a. Total Labour Costs:
    - i. You can amend the labor information by changing the **Mechanic, Rate Type, Job Detail** (job start) **Date** and **Time,** and **End Date** and **Time.** The **Hours** and **Total Labor** will calculate automatically based on your selections.
  - b. Total Parts Costs:
    - i. You can amend the Part Number:
      - 1. If the part number is incomplete or unknown, a search pop-up window will appear which can be used to search for the appropriate part.
      - 2. If you are adding a non-CN part number, enter the part number and description then close the parts search pop-up window.
    - ii. The **Parts Quantity** can be amended.
    - iii. The **Parts Cost** can be amended for external (non-CN) parts only.

| lob Details - Intermoo | al dev site: canadiannational railway |      |                 |                |        |       |
|------------------------|---------------------------------------|------|-----------------|----------------|--------|-------|
|                        |                                       |      |                 |                |        |       |
| Parts:                 |                                       |      | Labour:         |                |        |       |
| Part Number            | external part                         |      | Mechanic        | Mechanic_50590 | ~      |       |
|                        |                                       |      | Rate Type       | Rate 1 🗸       |        |       |
| Internal Part?         | No 🗸                                  | - I. | Labour Rate     |                | 0.0000 |       |
| Parts Cost             | 100.00                                |      |                 | Date           |        | Time  |
| Parts Quantity         | 1.00                                  |      | Job detail date | 17/04/2024     |        | 05:00 |
| Total Parts            | 100.0000                              |      | End Date        | 17/04/2024     |        | 06:00 |
| Purchase order number  | 0                                     |      | Actual Hours    | 1.00           |        |       |
|                        |                                       |      | Total Labour    |                | 0.0000 |       |

2. Save the Work Order Detail line.

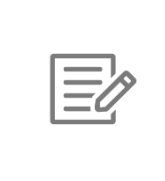

#### NOTE

The System updates read only fields which show a summary of the difference between the approved and invoiced parts and labour costs.

# Appendix B

#### Additional Charges to a Work Order

If additional charges for labour or parts should be added after the Lead Hand approved the Work Order:

1. Click on the '+' icon in Job Details to add an additional invoice charge for labour or parts.

| Job Details - I | Intermodal Batch P | arts | Model Services | +      |   | ←                 |   |                     |            |               |           |                                |     |
|-----------------|--------------------|------|----------------|--------|---|-------------------|---|---------------------|------------|---------------|-----------|--------------------------------|-----|
|                 |                    |      |                |        |   |                   |   | Job Details - Inter | modal      |               |           |                                | :   |
| Filter Col      | lumns              | •    | Contains       | w      |   |                   | Q | Clear               |            |               |           |                                |     |
|                 | Item Number 🎼      | ۲    | Job Detail     | Status | T | Internal/External | T | Supplier Code 🍸     | Comments 🝸 | Part Number 🍸 | Reason 🝸  | Total Detail Labour (External) | T   |
| 0 0             | 000001             |      | Work Approve   | d      |   | E                 |   | 50590               |            | external part | Breakdown | 0.00                           |     |
|                 |                    |      |                |        |   |                   |   |                     |            |               |           | Save Cancel                    | < > |

- 2. On the **Job Details** screen, add the work that was completed (see **Add a Work Order Detail** job aid for more details on how to add a detail line to a Work Order).
- 3. Save the Work Order detail.
- 4. After the **Work Order** is saved, the System will display a warning banner on the Work Order Header to indicate to the CN approver that an additional charge was added after the job-approval.

| Additional lis                               | e items have b                  | een ad         | ded, post job-approval        | please review in    | voicing details.       |                 |                |          |                                 |                 |                         |           |
|----------------------------------------------|---------------------------------|----------------|-------------------------------|---------------------|------------------------|-----------------|----------------|----------|---------------------------------|-----------------|-------------------------|-----------|
| Priority<br>Job Start Date<br>Job Start Time | Normal ¥<br>17/04/2024<br>15:38 | <b></b>        | Job End Date<br>Job End Time  | 19/04/2024<br>11:36 | Odometer 1 Odometer 2  | 0.00            | H<br>C         |          | Created By<br>MONTREAL_MECHANIC |                 |                         |           |
| Comments                                     | Enter your o                    | ommer<br>Parts | nts in here<br>Model Services | +                   |                        | loh             | Details - Inte | //       |                                 |                 |                         | :         |
| Filter Columns                               | m Number 1                      | •<br>•         | Contains 💌<br>Job Detail Sta  | tus <b>T</b>        | (<br>Internal/External | Clear<br>Suppli | er Code 🍸      | Comments | 🍸 🛛 Part Number 🍸               | Reason <b>T</b> | Total Detail Labour (Ex | ternal) 🍸 |